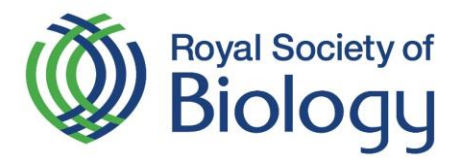

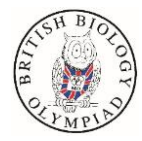

# Registering for the **British Biology Olympiad**

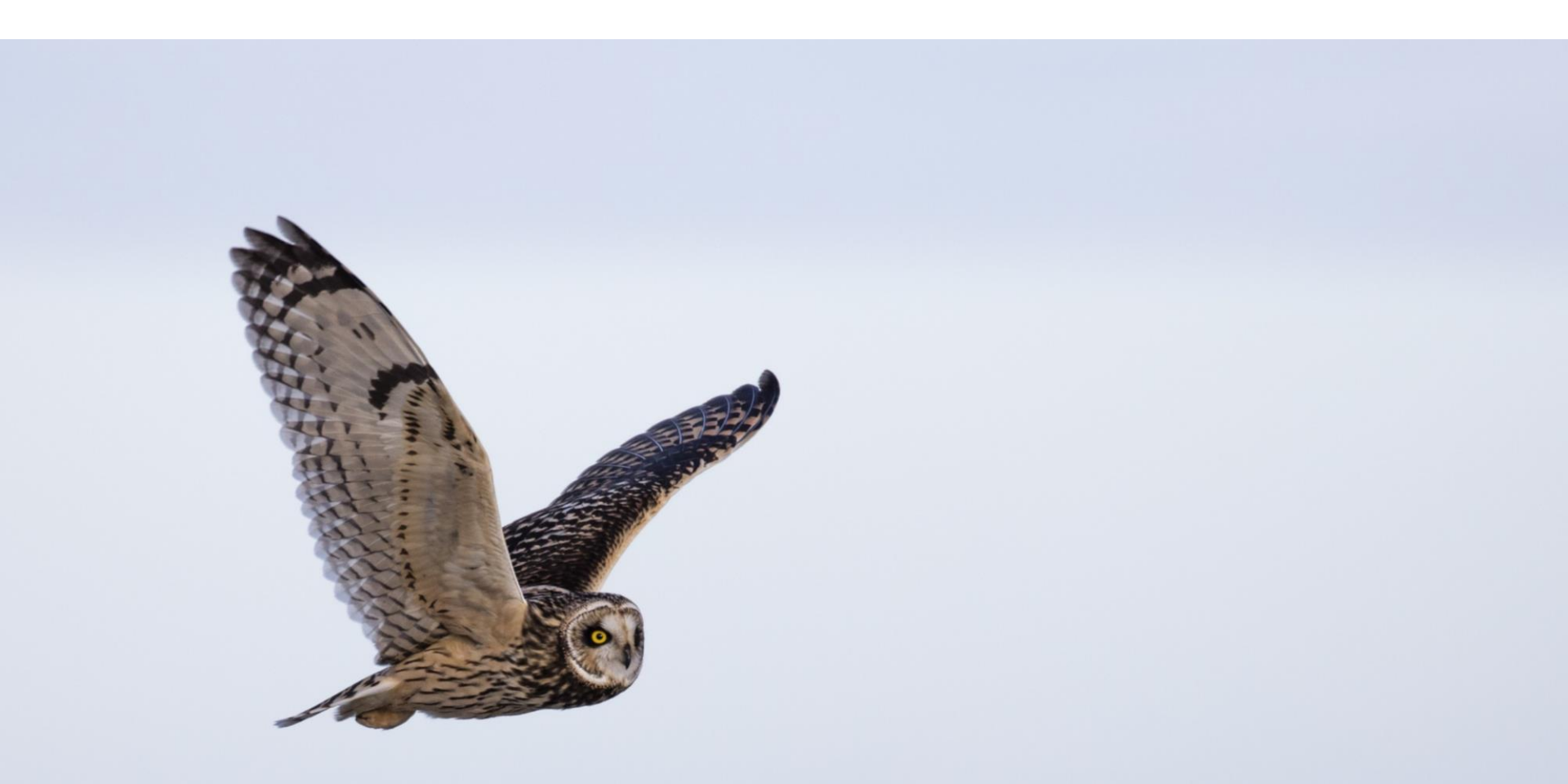

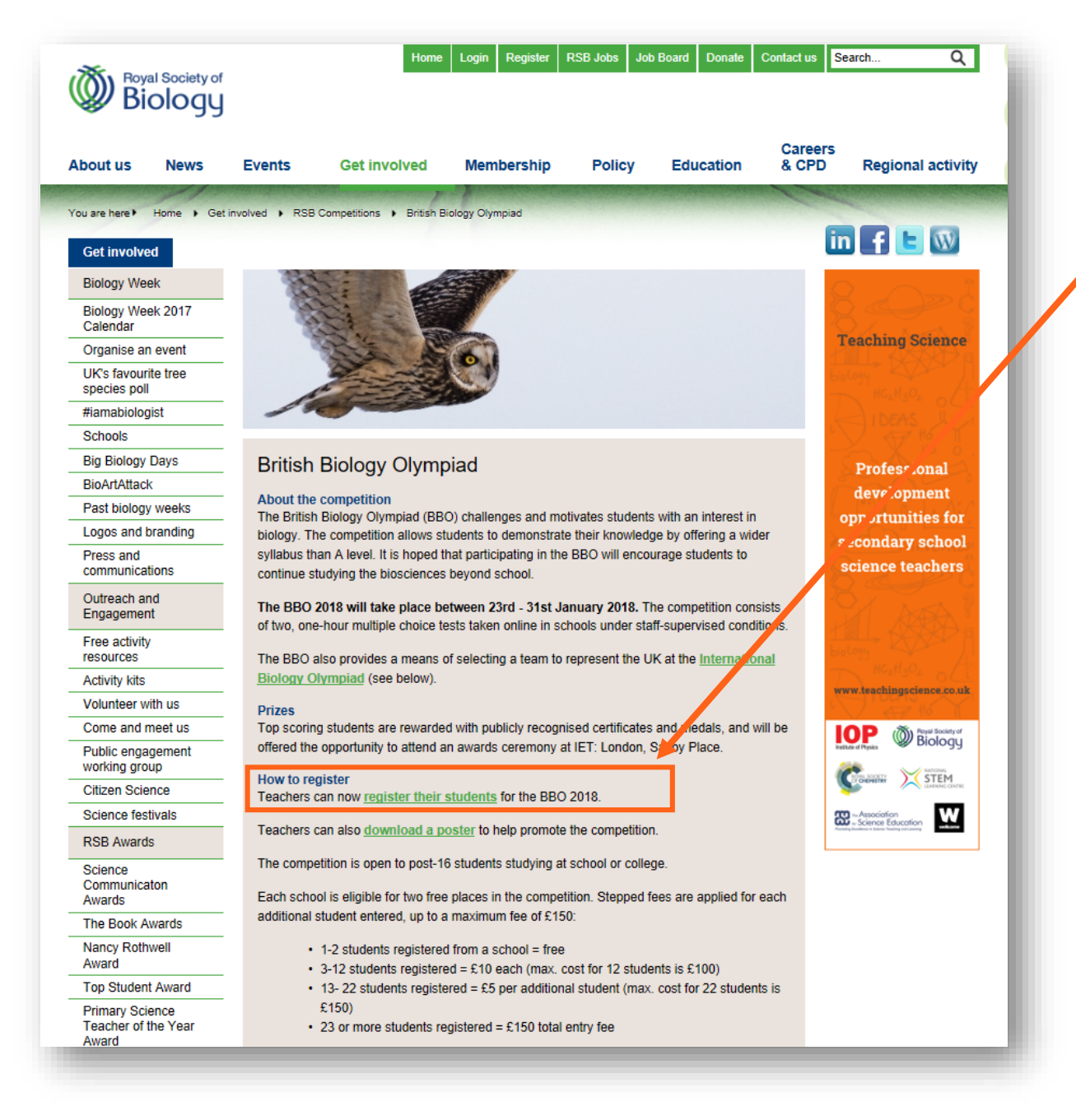

- 1. Visit www.rsb.org.uk/bbo
- 2. Click on the link register their students on the British Biology Olympiad webpage.

### British Biology Olympiad registration form

Teachers can now register their students for the British Biology Olympiad 2018.

Teachers can also download a poster to help promote the competition.

The deadline to register for the competition is 12th January 2018.

#### Instructions

- You need to first sign in below with your email address and the password you use for your Royal Society of Biology mySociety account. If you do not have a mySociety account, you can <u>create one for free</u> to register your school for this competition. Forgotten passwords can be reset if needed.
- After you log in, please click the green Register for this competition at the bottom of the page.
- The next step will ask you to create a password. This will form part of the password you use to log into the <u>competition website</u> – therefore please create something that is memorable. (Please note: you will only access to the competition website during the competition dates.)
- Later in the registration, you will need to select your school. If your school is not on our list or is on the list with inaccurate details, please email <u>Raghav Selvam</u> with your school's name, address and exam centre number.
- You can then add your students' names and year groups. Please type "Group 1" for students in Year 12 and "Group 2" for students in Year 13, or use equivalent year groups for your country.
- Finally, you will be able to pay for your school's participation fee for the competition. You will be provided with the options to pay here online or option to download an invoice by logging into the <u>mySociety</u> portal.

A full guide on registering for the British Biology Olympiad is available to download.

|            | User Name (email) |
|------------|-------------------|
|            | Password          |
|            |                   |
|            | Login             |
| Register o | r reset password  |

 Sign in with your email address and the password you use for your Royal
 Society of Biology mySociety account.

> If you do not have a mySociety account, you can <u>create one for free</u> to register your school for this competition. Forgotten passwords can be reset if needed.

## British Biology Olympiad registration form

Teachers can now register their students for the British Biology Olympiad 2018.

Teachers can also download a poster to help promote the competition.

The deadline to register for the competition is 12th January 2018.

#### Instructions

- You need to first sign in below with your email address and the password you use for your Royal Society of Biology mySociety account. If you do not have a mySociety account, you can <u>create one for free</u> to register your school for this competition. Forgotten passwords can be reset if needed.
- After you log in, please click the green Register for this competition at the bottom of the page.
- The next step will ask you to create a password. This will form part of the password you use to log into the <u>competition website</u> – therefore please create something that is memorable. (Please note: you will only access to the competition website during the competition dates.)
- Later in the registration, you will need to select your school. If your school is not on our list or is on the list with inaccurate details, please email <u>Raghav Selvam</u> with your school's name, address and exam centre number.
- You can then add your students' names and year groups. Please type "Group 1" for students in Year 12 and "Group 2" for students in Year 13, or use equivalent year groups for your country.
- Finally, you will be able to pay for your school's participation fee for the competition. You will be provided with the options to pay here online or option to download an invoice by logging into the <u>my Society</u> portal.

A full guide on registering for the British Biology Olympiad is available to download.

You may download a copy of your school's invoice and pay online by following the links at the bottom of the registration screen after you have registered. Please scroll to the end of the page and follow the links. <u>Register for this competition</u> 4. Please click the green Register for this competition at the bottom of the page.

## British Biology Olympiad registration form

Teachers can now register their students for the British Biology Olympiad 2018.

Teachers can also download a poster to help promote the competition.

The deadline to register for the competition is 12th January 2018.

#### Instructions

- You need to first sign in below with your email address and the password you use for your Royal Society of Biology mySociety account. If you do not have a mySociety account, you can <u>create one for free</u> to register your school for this competition. Forgotten passwords can be reset if needed.
- 2. After you log in, please click the green Register for this competition at the bottom of the page.
- The next step will ask you to create a password. This will form part of the password you use to log into the <u>competition website</u> – therefore please create something that is memorable. (Please note: you will only access to the competition website during the competition dates.)
- Later in the registration, you will need to select your school. If your school is not on our list or is on the list with inaccurate details, please email <u>Raghav Selvam</u> with your school's name, address and exam centre number.
- You can then add your students' names and year groups. Please type "Group 1" for students in Year 12 and "Group 2" for students in Year 13, or use equivalent year groups for your country.
- Finally, you will be able to pay for your school's participation fee for the competition. You will be provided with the options to pay here online or option to download an invoice by logging into the mySociety portal.

A full guide on registering for the British Biology Olympiad is available to download.

Please create a password

This is to identify your school during the competition

Password

submit

 5. Next, create a password. This will form part of the password you use to log into the competition website – therefore please create something that is memorable.

(Please note: you will only access to the <u>competition</u> <u>website</u> during the competition dates.)

- You can then add your students' names and year groups. Please type "Group 1" for students in Year 12 and "Group 2" for students in Year 13, or use equivalent year groups for your country.
- Finally, you will be able to pay for your school's participation fee for the competition. You will be provided with the options to pay here online or option to download an invoice by logging into the <u>mySociety</u> portal.

A full guide on registering for the British Biology Olympiad is available to download.

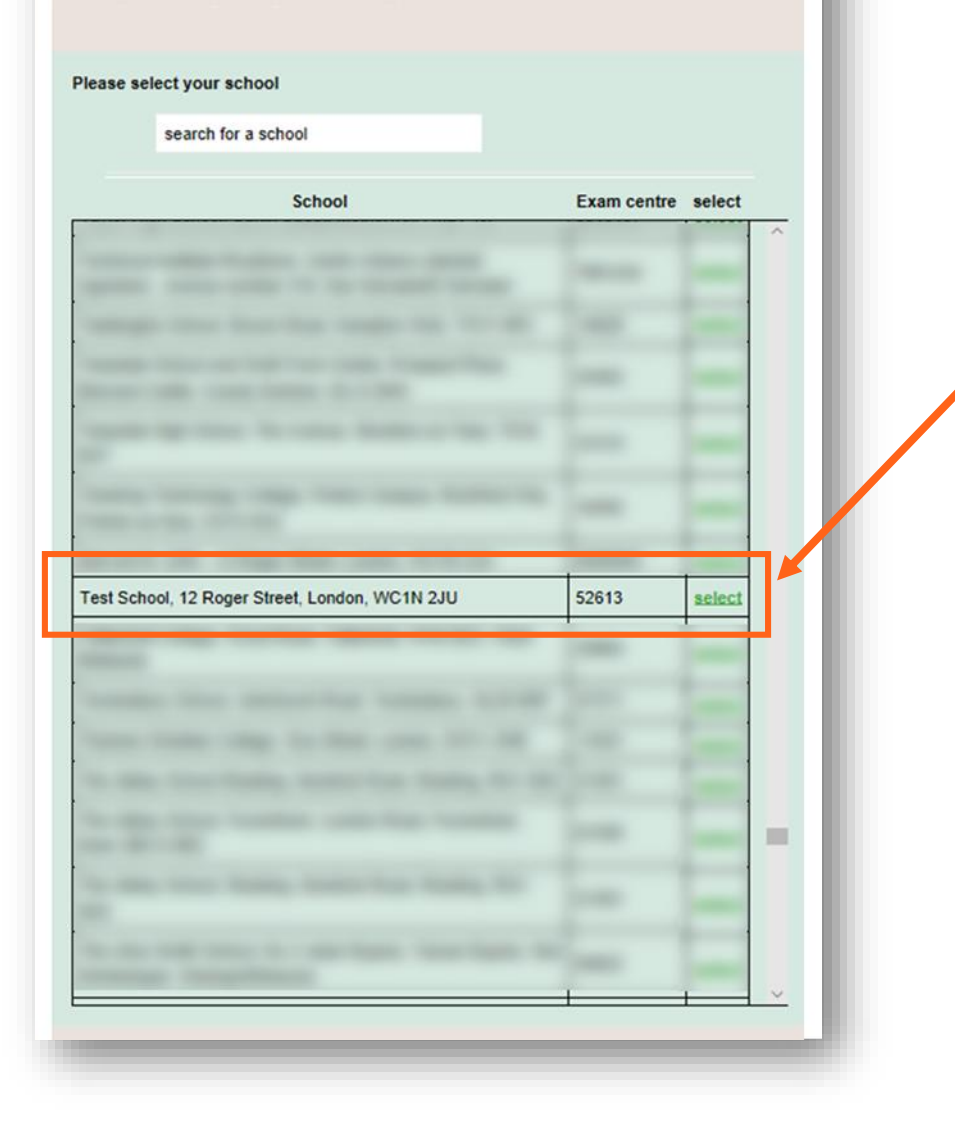

6. Select and confirm your school from the list. If your school is not on our list or is on the list with inaccurate details please email <u>Raghav</u>
<u>Selvam</u> with your school's name, address and exam centre number.

 Finally, you will be able to pay for your school's participation fee for the competition. You will be provided with the options to pay here online or option to download an invoice by logging into the <u>mySociety</u> portal.

A full guide on registering for the British Biology Olympiad is available to download.

#### Your school

Test School

Exam centre: 52613

Address:

12 Roger Street,

London,

WC1N 2JU

#### Contact details

Email:

Tel:

Your password for this competition is: Please keep a record of your password. We have added a prefix to the password you typed

Your booking The cost is currently zero

Please add the names of participants from your school The cost will be updated for each participant you add

| First name | Last name | Male/Female | Group | Update |
|------------|-----------|-------------|-------|--------|
|            |           | Female 🗸    |       | add    |
|            |           |             |       | 11     |
|            |           |             |       | -      |

7. Add your students' names and year groups.

Please type "Group A" for students in:

- Y12 in England and Wales
- Y13 in Northern Ireland
- S5 in Scotland, and
- Equivalent year groups worldwide

Please type "Group B" for students in:

- Y13 in England and Wales
- Y14 in Northern Ireland
- S6 in Scotland, and
- Equivalent year groups worldwide

#### Your school Test School

Exam centre: 52613

Address: 12 Roger Street, London, WC1N 2JU

Contact details

Email:

Tel:

Your password for this competition is: Please keep a record of your password. We have added a prefix to the password you typed

Your booking Participants registered: 3

The fee for this competition is £10

You can pay here.

To see a copy of your invoice, please login to our user portal, mySociety.

Please add the names of participants from your school The cost will be updated for each participant you add

| First name | Last name | Male/Female | Group | Update |
|------------|-----------|-------------|-------|--------|
|            |           | -           |       |        |
|            |           |             |       |        |
|            |           |             |       | -      |
|            |           |             |       |        |
|            |           |             |       | -      |
|            |           |             |       | -      |
|            |           |             |       |        |
|            | 1         |             |       |        |
| L          | 1         |             |       |        |

Finally, you will be able to 8. pay for your school's participation fee for the competition.

> You will be provided with the options to pay here online or to download an invoice by logging into the mySociety portal.

#### **Payment Required**

To proceed with your transaction, we need to process the payment below. When you click the 'Proceed to payment' link, you will temporarily leave this site and be taken to the servers of our payment processor, WorldPay. Once the transaction is complete, you will be returned to this site.

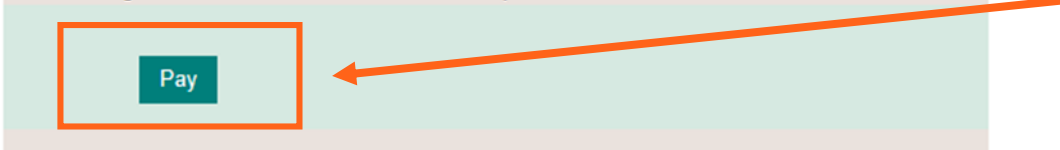

Please note that we will cancel your request if you do not complete the payment.

# Paying the competition participation fee online

9a. By clicking pay here, you will be able to pay your school's participation fee for the competition online using a credit or debit card.

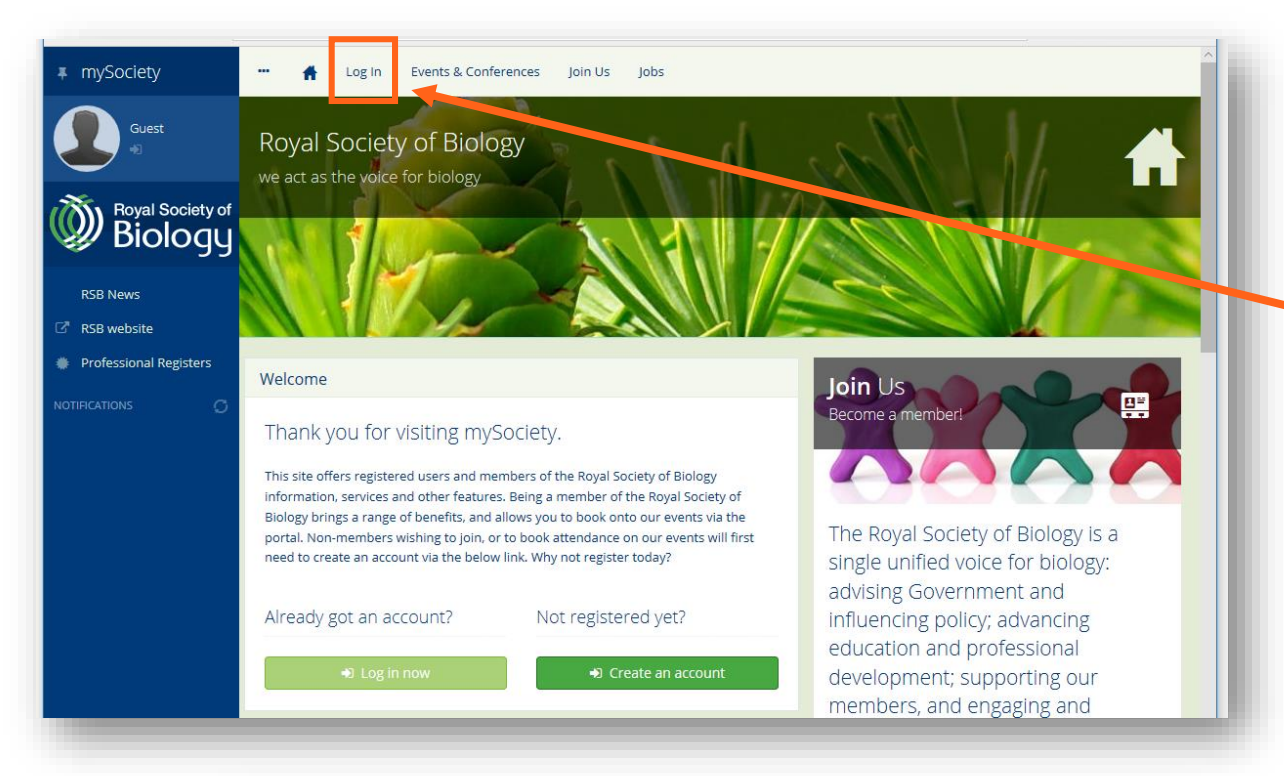

# Downloading an invoice for the competition participation fee

9bi. You can login into the <u>mySociety</u> portal to download an invoice for school's participation fee to pass on your school's bursar.

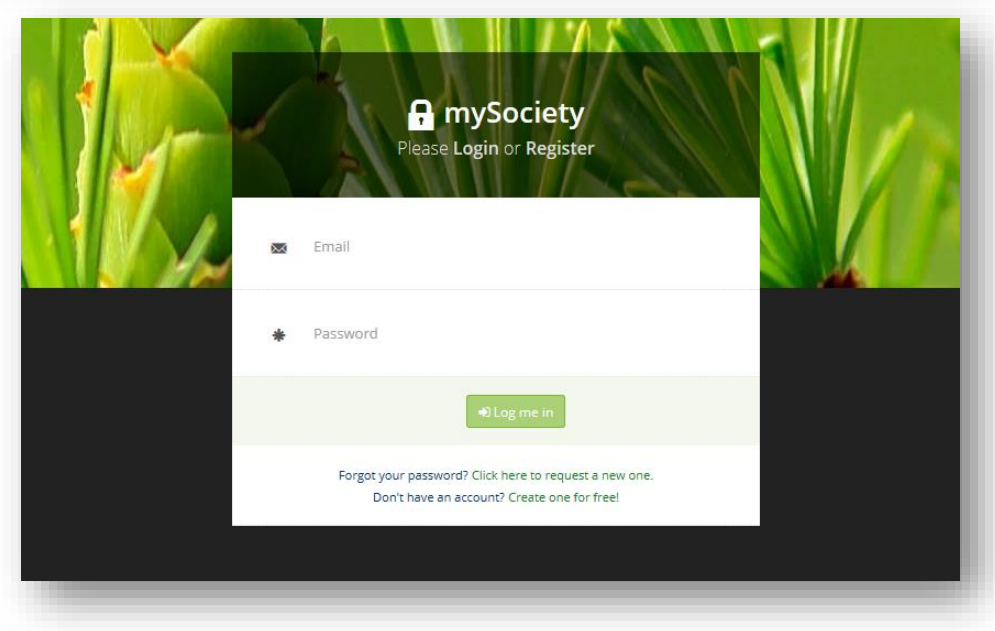

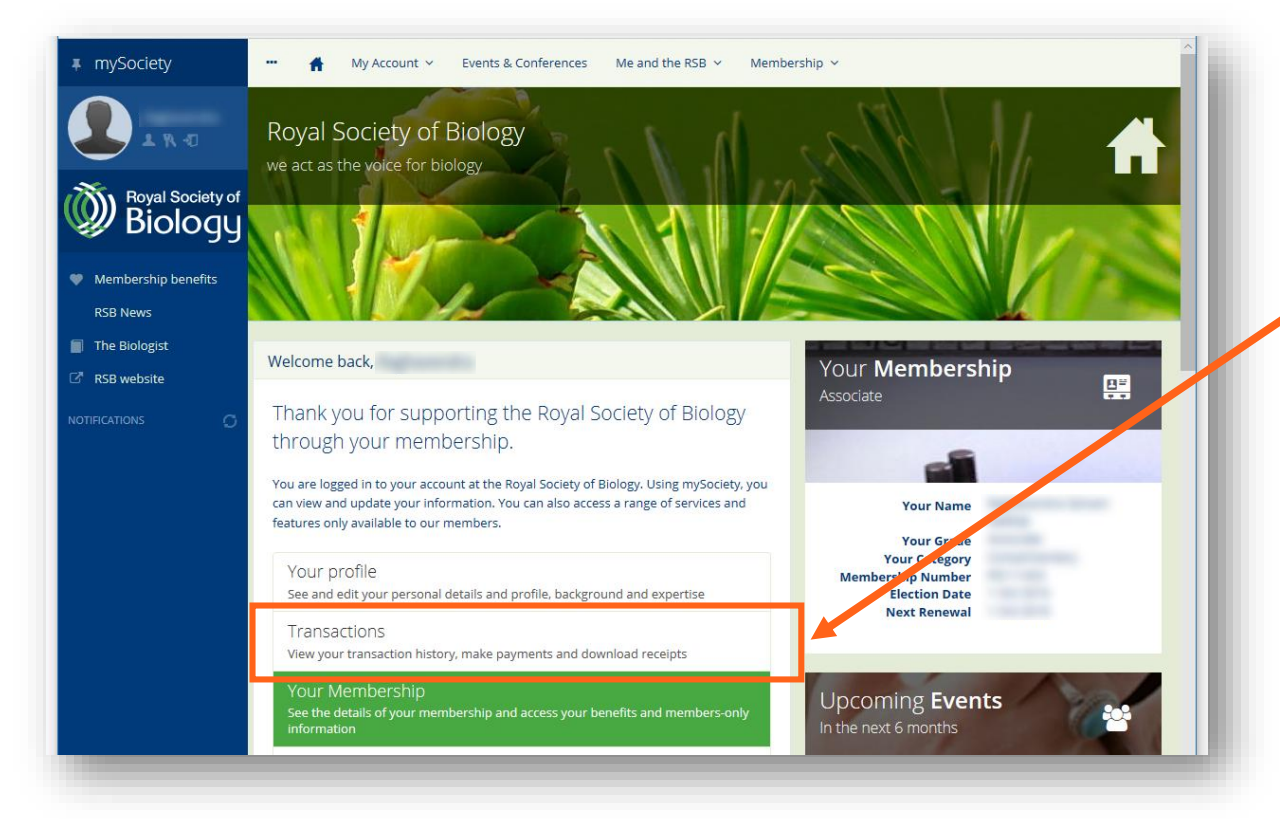

## Downloading an invoice for the competition participation fee

9bii. Once you have logged in, click on **Transactions** to view your invoice.

| ∓ mySociety                                                                          | 👬 My Account 🗸 I                                                                                             | Events & Conferences Me                                                        | and the RSB   Y Membership .                                                       | ,                                                                               |                                                                                                    |
|--------------------------------------------------------------------------------------|----------------------------------------------------------------------------------------------------|--------------------------------------------------------------------------------|------------------------------------------------------------------------------------|---------------------------------------------------------------------------------|----------------------------------------------------------------------------------------------------|
|                                                                                      | My Transactions                                                                                              | If Service                                                                     |                                                                                    |                                                                                 |                                                                                                    |
| Royal Society of<br>Biology                                                          | A → My Transactions                                                                                          |                                                                                |                                                                                    |                                                                                 |                                                                                                    |
| Membership benefits     RSB News     The Biologist     RSB website     NOTIFICATIONS | My Transactions<br>On this page, you can see your<br>fields below to change the date<br>2012).<br>2016-11-13 | recent transactions with the R<br>range of the view (you can rev<br>2017-11-18 | oyal Society of Biology. Use the<br>quest your history since June<br>• Update View | Your<br>Membership<br>Associate                                                 | 100 x 100 x |
|                                                                                      | Date Description                                                                                             | Amount Status                                                                  | Reference Action                                                                   | Your ade<br>Your sategory<br>Membroship Number<br>Election Date<br>Next Renewal |                                                                                                    |
|                                                                                      |                                                                                                    | 11                                                                             |                                                                                    | Your <b>Details</b><br>See and manage your<br>profile                           | +                                                                                                    |

Downloading an invoice for the competition participation fee

9biii. On the **My Transactions** page, you will be able to download, view and pay your invoice.